## How to Add Activities

## **CTMS version 3.0**

## **APPLICABLE TO:**

- Company Admin
- Study Manager
- **CRA**
- Log into CTMS and navigate to the Study, Country, or Site to which you need to add activities.
- 2 Select Activities from the navigation links at the left side of the screen.
  - **Note:** Activities can also be added via Activity Plans. Please see the associated supporting materials for applying activities via activity plans.

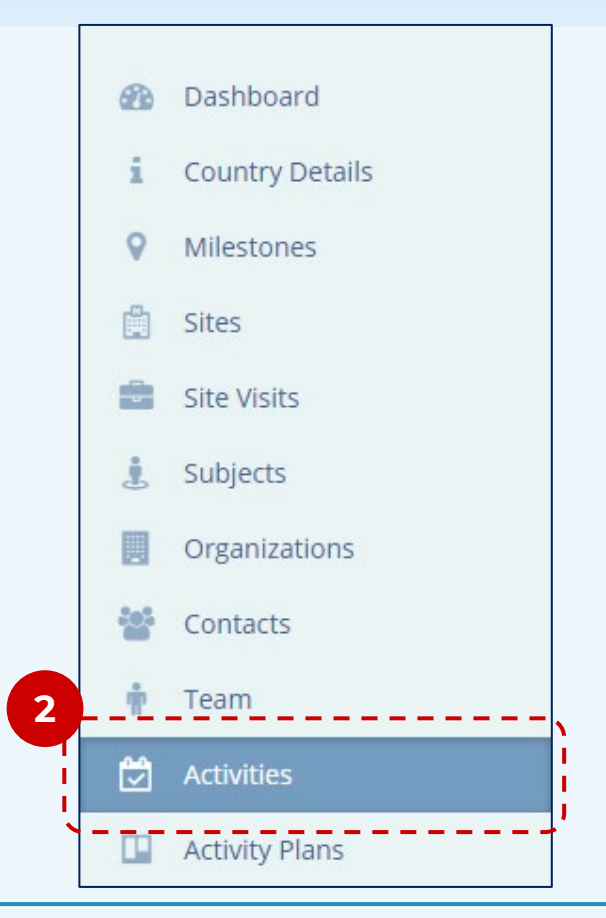

3 Press Add in the menu bar above the list of activities.

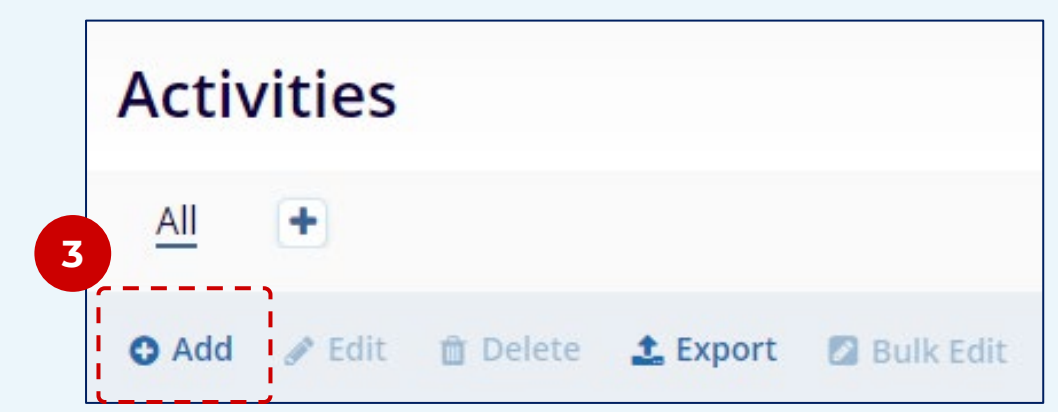

Fill in the required information in the **Create Activity** window that opens.

| Create Activity |         |   |
|-----------------|---------|---|
| ,               |         | 、 |
| Activity Name*  |         |   |
|                 |         |   |
|                 |         |   |
| Type*           | Subtype |   |

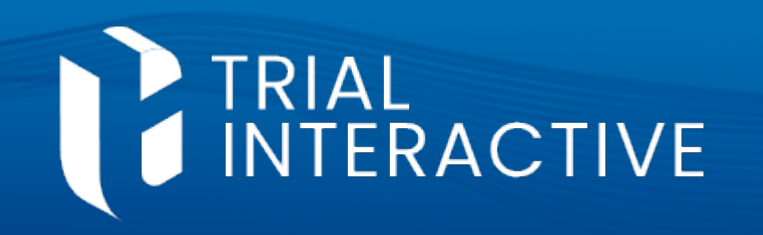

## Another.

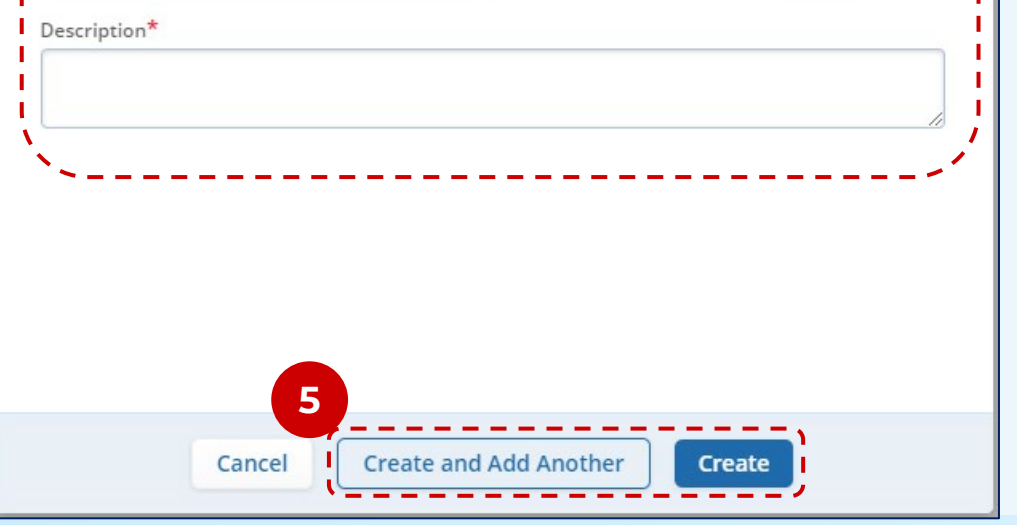

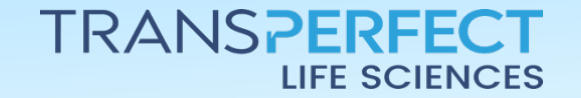

June 2025 Page 1 of 1